# Instrukcja tworzenia konta w systemie Tipi

# 1. Czym jest Tipi?

Tipi to harcerski system do przechowywania danych o harcerzach należących do ZHP. Dostęp do systemu mogą mieć rodzice oraz zainteresowany harcerz.

# 2. Po co mi konto w Tipi?

Od tego roku harcerskiego, Hufiec ZHP Ziemi Gliwickiej przechodzi w pełni na e-deklaracje, zastępując w 100% papierową wersję deklaracji członkowskich. Dodatkowo w Tipi, jest możliwość śledzenia postępów i osiągnięć harcerza (np. zdobyte stopnie i sprawności).

### 3. Jak mogę uzyskać dostęp do systemu?

Każdy rodzic harcerza <16 roku życia otrzyma na wskazany adres e-mail link z zaproszeniem do systemu, który będzie ważny tylko 14 dni. Po upływie tego czasu link wygaśnie, a konto harcerza w Tipi zostanie usunięte (konsekwencje z tym związane znajdują się na ostatniej stronie instrukcji.

### 4. O jakie informację Państwa prosimy?

Prosimy o przekazanie drużynowemu: imię, nazwisko i nr PESEL harcerza oraz adres e-mail rodzica (te informacje są potrzebne, aby założyć konto w systemie oraz wysłać link do rejestracji). Pozostałe dane takie jak adres zamieszkania czy dane rodzica, będą wymagane na etapie rejestracji w systemie i nie trzeba podawać ich drużynowemu.

# 5. Jak zarejestrować się w Tipi oraz jak złożyć e-deklaracje?

 Po przekazaniu wszystkich wyżej wymienionych informacji drużynowemu, na Państwa skrzynkę mailową trafi wiadomość od <u>system@zhp.pl</u> która będzie zawierać link do formularza rejestracyjnego.

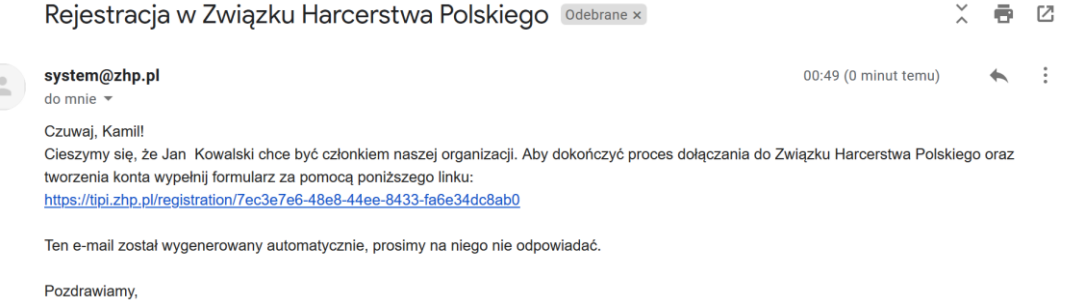

Pozdrawiarity, Drużyna Tipi b. Po wejściu w link, otworzy się nowe okno z formularzem rejestracyjnym, w którym należy uzupełnić przede wszystkim pola z gwiazdką.

| See . | Rejestracja<br>Rejestracja elektroniczna       | A REAL PROPERTY AND |
|-------|------------------------------------------------|---------------------|
| -     | Twoja jednostka<br>Hufiec Ziemi Gliwickiej     |                     |
| 6     | Dane logowania opiekuna<br>Nazwa użytkownika * | and an inclusion of |
| , 7   | Hasto *                                        | 8. 8 A.             |
|       | Wpisz ponownie nowe hasilo.*                   |                     |
|       | Dane osobowe                                   |                     |

Po zakończeniu uzupełniania formularza, należy zaakceptować ogwiazdkowate zgody/deklaracje oraz <u>bardzo prosimy o zaznaczenie "Zgoda na rozpowszechnianie</u> <u>wizerunku</u>". Po odznaczeniu klikamy przycisk "Nie jestem robotem", a następnie "Wyślij".

| Contractor     | 123456789                                                       | kam.kowalski@gmail.com               | LALL BARA                                                                                                    |
|----------------|-----------------------------------------------------------------|--------------------------------------|----------------------------------------------------------------------------------------------------|
|                | Klauzule dotyczące sposobu działania<br>składek członkowskich * | a ZHP oraz zobowiązanie dotyczące    |                                                                                                    |
|                | Zgoda na rozpowszechnianie wizerun                              | ku                                   |                                                                                                    |
| and the second | Zgoda na udział w różnych formach a ZHP *                       | ktywności organizowanych przez       | The second second second second second second second second second second second second second second second s |
| - A            | Zgoda na udział w badaniach                                     |                                      |                                                                                                    |
|                | Zgoda na wykorzystanie danych dotyc                             | czących uprawnień                    | CR. STOL BULLE                                                                                                 |
| *              | Zgoda na założenie konta w Microsof                             | t 365 dla osób poniżej 13 roku życia | The Strategy                                                                                                   |
|                | ✓ Nie jestem n                                                  | obotem REAFCHA<br>Pyramid: Wood      |                                                                                                    |

d. Po chwili otrzymujemy na maila link do aktywacji konta w Tipi.

Tipi ZHP - aktywacja konta użytkownika Związek Harcerstwa Polskiego 🛛 付 🗗 🖄

| • | system@zhp.pl                                                                  | 00:51 (0 minut temu) | ☆ | • | : |
|---|--------------------------------------------------------------------------------|----------------------|---|---|---|
|   | Czuwaj, Kamil!<br>Dziękujemy za rejestrację w systemie Tipi.                   |                      |   |   |   |
|   | Nazwa użytkownika: 0d                                                          |                      |   |   |   |
|   | Aktywuj swoje konto za pomocą poniższego linku:                                |                      |   |   |   |
|   | https://tipi.zhp.pl/account/activate/b881261b-6d3d-4d50-8000-e82ed66d9317      |                      |   |   |   |
|   | Ten e-mail został wygenerowany automatycznie, prosimy na niego nie odpowiadać. |                      |   |   |   |

Pozdrawiamy, Drużyna Tipi e. Po wejściu w link, otwiera się nowe okienko z komunikatem o udanej aktywacji konta. Teraz możemy kliknąć przycisk "Zaloguj się".

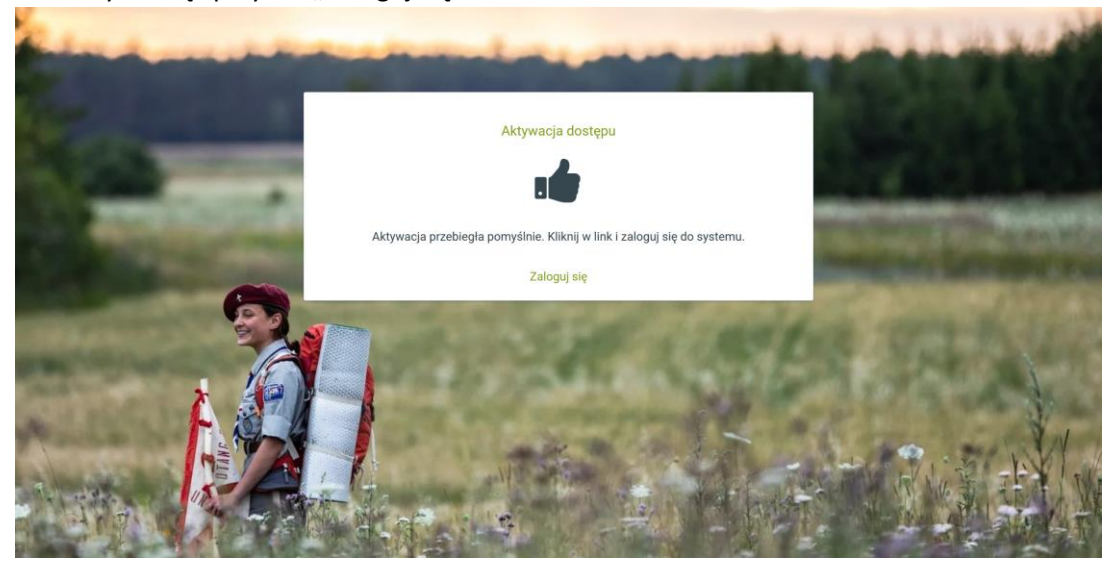

f. Przed nami znajduje się ekran logowania. Po wprowadzeniu loginu i hasła klikamy przycisk "Zaloguj".

| and and and a | the second second second                      | A DE LA LA DE LA DE |
|---------------|-----------------------------------------------|---------------------|
| Sec.          |                                               |                     |
| A REAL        | Tipi                                          |                     |
| -             | Nazwa użytkownika * Od                        | in committee        |
| <u>k</u>      | Hasto *                                       | A. Participa        |
|               | Zaloguj<br>🖏 Zaloguj używając konta Microsoft |                     |
|               | Nie możesz uzyskać dostępu do swojego konta?  |                     |

g. Jako rodzic, widzimy swoje konto w systemie oraz dane, jakie przetrzymujemy.

|                         | Kamil Kowalski       |                        |                                             |  |  |  |  |
|-------------------------|----------------------|------------------------|---------------------------------------------|--|--|--|--|
| Тірі                    | Kamil Kow            | Kamil Kowalski         |                                             |  |  |  |  |
| Kamil Kowalski          | Dane Dane kontaktowe | e Dzieci Ustawienia    |                                             |  |  |  |  |
| Przypisane osoby        |                      | Dane osobowe           |                                             |  |  |  |  |
| 🙎 Jan Kowalski          |                      | Imię *                 | Drugie imię                                 |  |  |  |  |
| Wyloguj (               | •                    | Kamil                  |                                             |  |  |  |  |
| Wersja 1.4.1.0-SNAPSHOT |                      | Nazwisko *<br>Kowalski | Nazwisko rodowe                             |  |  |  |  |
| L Profil                |                      | PESEL                  |                                             |  |  |  |  |
|                         |                      | Data urodzenia *       | Pieć *                                      |  |  |  |  |
|                         |                      | Obywatelstwo           | Paszport/Karta stałego pobytu<br>abc 123456 |  |  |  |  |
|                         |                      | Numer członkowski      |                                             |  |  |  |  |

h. Teraz klikając na zakładkę "Dzieci" możemy zobaczyć wszystkich harcerzy powiązanych z kontem rodzica (np. rodzeństwo).

| Тірі                    |   | Kamil Kowalski                         |  |  |  |  |
|-------------------------|---|----------------------------------------|--|--|--|--|
|                         |   | Kamil Kowalski                         |  |  |  |  |
| Kamil Kowalski          | ~ | Dane Dane kontaktowe Dzieci Ustawienia |  |  |  |  |
| Przypisane osoby        |   | Dzieci                                 |  |  |  |  |
| 🙎 Jan Kowalski          |   |                                        |  |  |  |  |
| Wyloguj                 | € | Jan Kowalski                           |  |  |  |  |
| Wersja 1.4.1.0-SNAPSHOT |   |                                        |  |  |  |  |
| Profil                  |   |                                        |  |  |  |  |
|                         |   |                                        |  |  |  |  |
|                         |   |                                        |  |  |  |  |
|                         |   |                                        |  |  |  |  |

 Klikając w swojego harcerza przechodzimy na jego profil, gdzie możemy zobaczyć, jakie dane o nim przechowujemy oraz co udało mu się osiągnąć w ZHP (system jest nowy, dlatego nie wszystkie osiągnięcia zostały wprowadzone).

|                         |   | Jan Kowalski                              |                                         |                        |             |                   |             |           |              |             |
|-------------------------|---|-------------------------------------------|-----------------------------------------|------------------------|-------------|-------------------|-------------|-----------|--------------|-------------|
|                         |   | Jan Kowalski nie ma konta w systemie Tipi |                                         |                        |             |                   |             |           |              |             |
| Прі                     |   |                                           | Jan Kowalski<br>Hufiec Ziemi Gliwickiej |                        |             |                   |             |           |              |             |
| Kamil Kowalski          | ~ | Dane                                      | Dane kontaktowe                         | Opiekunowie prawni     | Członkostwo | Stopnie           | Osiągnięcia | Służba in | istruktorska | Kursy, szko |
| Przypisane osoby        |   | ¢                                         |                                         |                        |             |                   |             |           |              | 3           |
| 😰 Jan Kowalski          |   |                                           |                                         | Dane osobowe           |             |                   |             |           |              |             |
| Wyloguj                 | € |                                           |                                         | Imię *                 | Drug        | gie imię          |             |           |              |             |
| Wersja 1.4.1.0-SNAPSHOT |   |                                           |                                         | Jan                    |             |                   |             |           |              |             |
| 💄 Profil                |   |                                           |                                         | Nazwisko *<br>Kowalski | Naz         | zwisko rodowe     |             |           |              |             |
|                         |   |                                           |                                         | PESEL<br>13280236911   |             |                   |             |           |              |             |
|                         |   |                                           |                                         | Data urodzenia *       | Płeć        | ć *               |             |           |              |             |
|                         |   |                                           |                                         | 02.08.2013             | •           | Mężczyzna         | ◯ Kobieta   |           |              |             |
|                         |   |                                           |                                         | Obywatelstwo           | Pas         | szport/Karta stał | lego pobytu |           |              |             |

#### 6. Uwagi końcowe

- Harcerz bez zaakceptowanych zgód, nie może uczestniczyć w zbiórkach oraz nie jest ubezpieczony.

- W razie problemów, proszę kontaktować się z drużynowym.

- Jeśli harcerz również chce posiadać konto w systemie, powinien zgłosić się z tą prośbą do drużynowego i podać mu swój adres e-mail.

Czuwaj! pwd. Kamil Szołtysek HR Administrator Tipi Hufca ZHP Ziemi Gliwickiej